## 후보자 불합격

어떤 프로젝트에 대한 전체 액세스 권한이 있고 해당 프로젝트가 채용공고 후보자를 포함한다면, 하이어링 매니저 라이선스로 적절한 자격을 갖추지 못한 후보자를 불합격 처리할 수 있습니다. 그러므로 회사 후보자 검토 과정에 적극적으로 참여하는 경우, 이 기능으로 채용관리자 워크플로우를 더 효율적으로 만들 수 있습니다.

단일 후보자를 불합격 처리하려면, 후보자 프로필 옆의 **Reject** 버튼을 클릭합니다.

|           | Drew Cole - 3rd Applicant<br>Data Analytics  Python   SQL   Software QA   MBA<br>Hillisboro, Orgon, United States<br>Computer Software                                                         |
|-----------|----------------------------------------------------------------------------------------------------|
| Current   | Data Analyst at Available · 2019 – Present                                                                                                    |
| Past      | Software QA Analyst at Travelzoo · 2014 – 2018<br>Software QA Contractor at Evercam San Jose, CA · 2013 – 2014<br>Project/Program Management at ON Semiconductor · 2008 – 2013<br>Show all (7) |
| Education | University of Oregon, Certificate • 2019<br>Portnov Computer School • 2013 – 2014<br>University of Phoenix, Master of Business Administration (MBA) • 2006 – 2008<br>Show all (4)              |

여러 후보자 불합격:

- 불합격시키려는 후보자 옆의 체크박스를 클릭합니다.
- 2. 상단의 Reject를 클릭합니다.

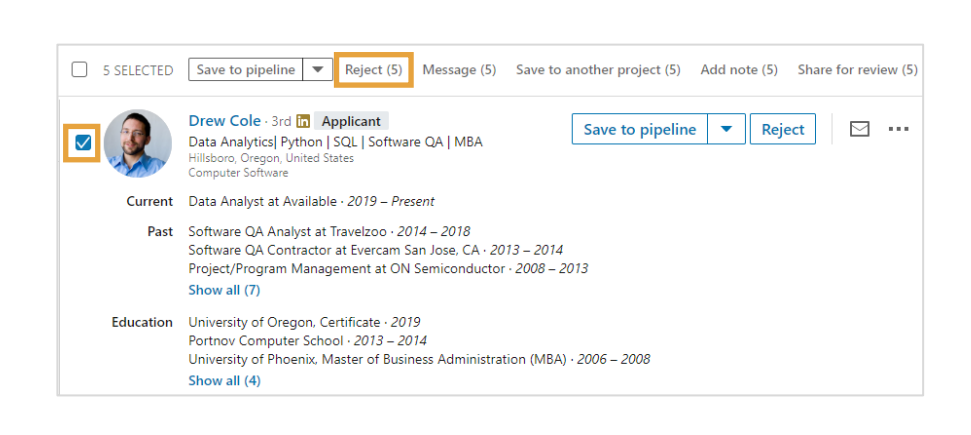

프로젝트 아무 데서나:

- 후보자의 이름을 클릭하여 슬라이드 프로필 패널에 액세스합니다.
- 2. Reject 버튼을 클릭합니다.

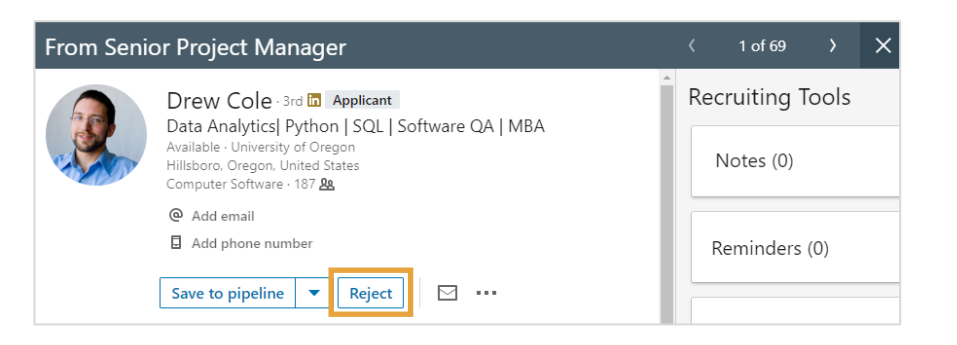

기본적으로, LinkedIn은 채용관리자를 대신하여 후보자에게 템플릿으로 작성된 불합격 알림 이메일을 전송합니다. 불합격 메시지의 문구는 수정할 수 없습니다. 또한, 후보자는 이러한 불합격 메시지에 응답할 수 없습니다.

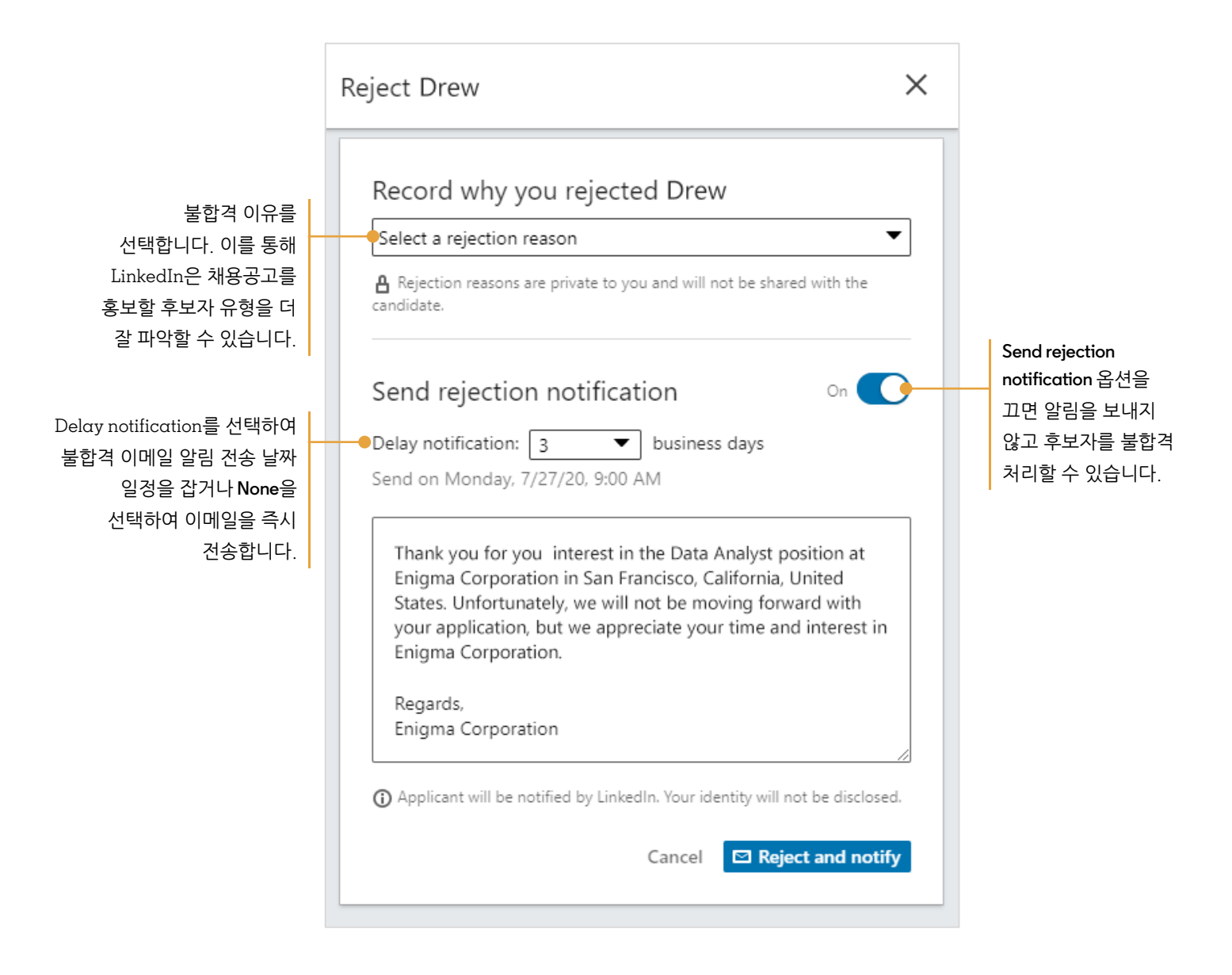